## 明るさを測定する(エリアを設定する)

明るさの基準になるエリアを設定します。

1 📾 をタッチして、メニューを表示する

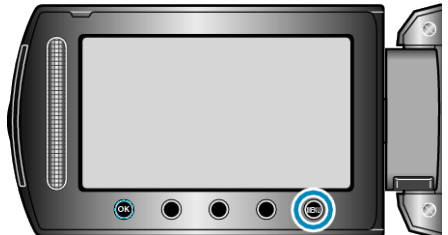

2 "マニュアル設定"を選び、∞ をタッチする

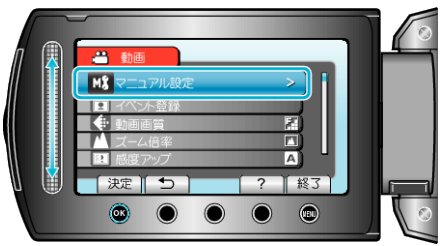

3 "測光エリア"を選び、 ∞ をタッチする

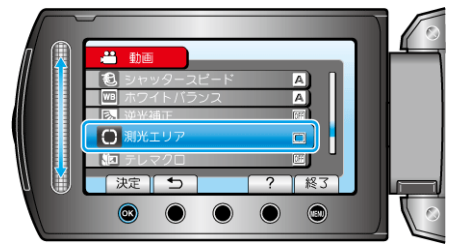

4 "スポット"を選び、 🐵 をタッチする

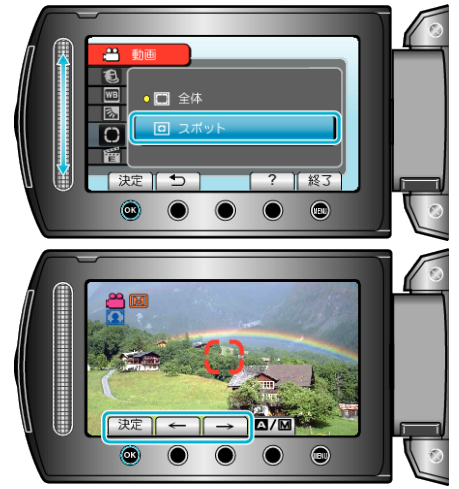

 "スポット"を選んだ場合は、操作ボタンの「←」/「→」をタッチして、 スポット枠の位置を選んでください。
選んだら、<sup>(6)</sup>をタッチして、決定してください。